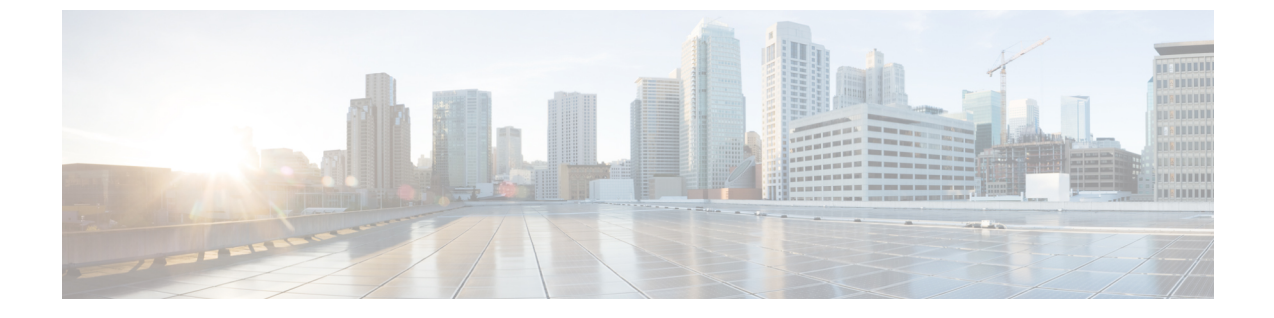

## Integrate Microsoft Office Communicator Client and Microsoft Lync Client for Cisco UC

- Overview, page 1
- Limitations and considerations, page 2
- Microsoft Office Communicator, page 3
- Microsoft Lync, page 10

### **Overview**

### Important

**nt** This Appendix contains information that may be relevant to partners with installations of Cisco HCS previous to release 10.1.2. It is presented here for reference purposes.

Cisco UC Integration for Microsoft Office Communicator provides interoperability with Microsoft Office Communicator Server 2007 (OCS) and the Microsoft Office Communicator (MOC) client. Cisco UC Integration for Microsoft Lync provides interoperability with Microsoft Lync 2010 and the Microsoft Lync 2010 client. Cisco UC Integration for Microsoft Office Communicator/ Cisco UC Integration for Microsoft Lync uses the Client Services Framework (CSF) and incorporates it into a tab integration of MOC. This tab integration allows for the use of audio functionality of existing Unified Communications Manager endpoints, both acting as work phone.

Note

Lync 2013 is not in the scope of this document.

As a general rule, you should use the latest version of the Cisco IC Integration applications. As of this writing, the latest versions are:

- CUCI-Lync Release 10.6
- CUCI-MOC Release 8.0.3

Check the relevant product pages on Cisco.com for the latest release information.

The Cisco Unified Communications (UC) Integration for Microsoft Office Communicator client provides the voice features and the MOC client provides the IM and Presence (provided directly to OCS).

Similarly, the Cisco UC Integration for Microsoft Lync client provides the voice features and the Lync client provides the IM and Presence (provided directly to Lync 2010).

With the introduction of Microsoft Lync, the Cisco offering has been updated to include support for both OCS and Lync solutions. Lync, like OCS, consists of a client and a server with a Cisco UC Integration for Microsoft Lync CSF-based integration into the Lync client just as the Cisco UC Integration for Microsoft Office Communicator solution integrates into the MOC client.

Following is a list of supported work phone features:

- Right-click call or conference from a contact list or IM session. See Limitations and considerations, on page 2 for more information.
- Call from MOC/Lync search. See Limitations and considerations, on page 2 for more information.
- Direct dial through keypad: Numbers to dial should be the same as if initiating a call from an HCS IP Phone.
- Do Not Disturb (DND): Set through MOC/Lync or IP Phone.
- Session Initiation Protocol (SIP) call control.
- Work phone features: DTMF, call waiting, mute, transfer (blind, consultative), conference, redial, hold, volume, hang up, park, shared line retrieval, headset/speakers switch.
- · Start IM from conversation window.
- Conversation information: Call status, participants, participant availability (OCS), duration.
- · Call forwarding.
- Single number reach.
- · Placed, missed, and received calls in client call history.
- Call survival in case of MOC/OCS/Lync failure.

### **Limitations and considerations**

- Active Directory provides phone numbers for Cisco UC Integration for Microsoft Lync and MOC.
- LDAP must be synchronized with Unified Communications Manager and OCS/Lync server.
- User IDs, devices, and directory numbers match in the Active Directory server, Microsoft Lync Server or OCS and Cisco Unified Communications Manager server.
- It is recommended that phone numbers are defined in +E.164 format for each user in the Active Directory.

- The user phone number within HCS (Unified Communications Manager) is configured in a private number plan. This requires Application Dialing Rules and Directory Lookup Dialing Rules to be configured in the Unified Communications Manager.
- Application Dial Rules and Directory Lookup Dial Rules, on page 10

### **Microsoft Office Communicator**

### **Cisco UC Integration for Microsoft Office Communicator client design and architecture**

Following components are part of the Cisco UC Integration for Microsoft Office Communicator architecture:

- Microsoft Office Communicator (MOC)
  - ° Client for Office Communications Server
  - ° Downloads contact details from the Address Book Server (a component of OCS)
  - · Address Book is made up of Active Directory users
- Office Communications Server (OCS)
  - · Microsoft server providing Instant Messaging and Presence information
- Cisco UC Integration for Microsoft Office Communicator
  - Integrates with MOC through the Office Communicator Automation API for Contact, IM and Presence information
  - Integrates with Client Services Framework (CSF) to communicate with Cisco infrastructure and LDAP
- Client Services Framework (CSF)
  - Provides back-end integration to Unified Communications Manager and Active Directory
  - Implements work phone, desk phone control, LDAP integration, Media Termination, and so on

The following figure provides an overview of the Cisco UC Integration for Microsoft Office Communicator desktop architecture.

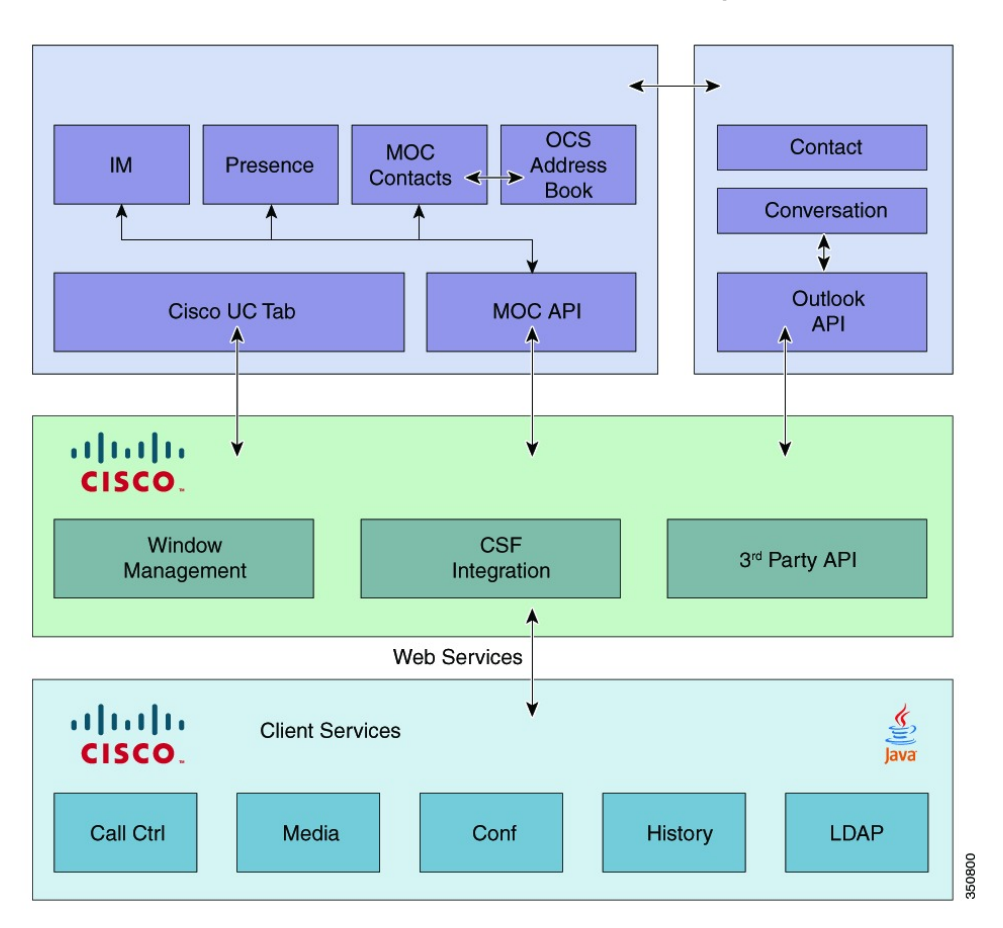

Figure 1: Cisco UC Integration for Microsoft Office Communicator desktop architecture

The Cisco UC Tab UI is embedded in MOC/Lync UI allowing interaction with Cisco UC Integration for MOC/Lync.

Cisco UC Integration provides windows management, client security, third-party integration and CSF integration. CSF provides call control, user authentication, Message Waiting Indicator (MWI), media, and so on. Cisco UC Integration for Microsoft Office Communicator/ Cisco UC Integration for Microsoft Lync Tab, Cisco UC Integration for Microsoft Office Communicator/ Cisco UC Integration for Microsoft Lync and CSF do not require special permissions and run using Standard User permissions.

Note

Cisco UC Integration for Microsoft Office Communicator/ Lync Installer installs all necessary client-side components.

#### Table 1: CSF Port usage for inbound traffic

| Port        | Transport Protocol | Application Layer Protocol |
|-------------|--------------------|----------------------------|
| 16384-32766 | UDP                | RTP                        |

#### Table 2: CSF Port usage for outbound traffic

| Port        | Transport Protocol | Application Layer Protocol                                                                                                    |
|-------------|--------------------|----------------------------------------------------------------------------------------------------|
| 69          | UDP                | TFTP <sup>1</sup>                                                                                                    |
| 389         | ТСР                | LDAP (Version 3) <sup>2</sup>                                                                                                    |
| 2748        | ТСР                | CTI-QBE                                                                                                    |
| 5060        | UDP/TCP            | SIP                                                                                                    |
| 5061        | UDP/TCP            | Secure SIP                                                                                                    |
| 8443        | ТСР                | Connects to the Cisco Unified<br>Communications Manager IP<br>Phone (CCMCIP) server to get a<br>list of currently assigned devices. |
| 8191        | ТСР                | SOAP Web Service local port                                                                                                    |
| 16384-32766 | UDP                | RTP                                                                                                    |

<sup>1</sup> - Used to download the cnf.xml file at registration or resets.

<sup>2</sup> - LDAP connection is to the Microsoft OCS server.

#### Table 3: Codecs supported

I

| G711A, U law                         |
|--------------------------------------|
| G722 wide-band                       |
| G729a                                |
| G729ab                               |
| iLBC (free narrow-band speech codec) |

Cisco Hosted Collaboration Solution, Release 10.1(1) Integration with Cisco Collaboration Client Applications

1

### Desktop hardware minimum requirements

### Table 4: Desktop PC

| Property         | Minimum Requirements: Audio Only                |
|------------------|-------------------------------------------------|
| Installed RAM    | 1024 MB                                         |
| Free disk space  | 120 MB                                          |
| CPU speed/type   | 2.4 GHz Intel Pentium IV                        |
| I/O ports        | USB 2.0 port                                    |
| Operating System | Windows XP (SP2, SP3), Windows Vista, Windows 7 |

### Table 5: Laptop PC

| Property         | Minimum Requirements: Audio Only                  |
|------------------|---------------------------------------------------|
| Installed RAM    | 1024 MB                                           |
| Free disk space  | 120 MB                                            |
| CPU speed/type   | 1.5 GHz Intel Pentium M Centrino                  |
| I/O ports        | USB 2.0 port                                      |
| Operating System | Windows XP (SP2, SP3),Windows Vista, Windows<br>7 |

### Table 6: Software minimum requirements

| Operating System                           | 32-Bit    | 64-Bit        |
|--------------------------------------------|-----------|---------------|
| Windows XP SP2                             | Supported | Not Supported |
| Windows XP SP3                             | Supported | Not Supported |
| Windows Vista Business SP1                 | Supported | Supported     |
| Windows Vista Enterprise SP1               | Supported | Supported     |
| Windows Vista Ultimate SP1                 | Supported | Supported     |
| Windows 7.0 (Pro, Enterprise, or Ultimate) | Supported | Supported     |

#### Table 7: Supported Microsoft version

| Component          | Version                                                                                          |
|--------------------|--------------------------------------------------------------------------------------------------|
| OCS Server Version | Microsoft Office Communications Server 2007 R1<br>Microsoft Office Communications Server 2007 R2 |
| MOC Client Version | Microsoft Office Communicator R1 build number 2.0.6362.36 or later                               |

### Additional design and architectural specifications

| Port  | Transport Protocol | Application Layer<br>Protocol                                                                                                    | Key Value Name |
|-------|--------------------|----------------------------------------------------------------------------------------------------|----------------|
| 44442 | НТТР               | The Cisco UC Integration<br>for Microsoft Lync<br>process, cucimoc.exe,<br>listens for events from<br>Cisco Unified Client<br>Services Framework on<br>this port. | CUCIMOCCSFPort |

### Ports used by Cisco UC Integration for Microsoft Lync

#### Minimum hardware and software requirements for Cisco UC Integration for Microsoft Lync

#### Table 8: Desktop PC or Laptop PC

| Property                                                  | Minimum Requirements: Audio Only |
|-----------------------------------------------------------|----------------------------------|
| Memory                                                    | 1 GB                             |
| Free disk space                                           | 350 MB                           |
| Minimum Windows Experience Index (WEI)<br>processor score | 2.0                              |
| I/O ports                                                 | USB 2.0 port                     |

1

#### Table 9: Software minimum requirements

| Operating System                                | 32-Bit    | 64-Bit        |
|-------------------------------------------------|-----------|---------------|
| Windows XP SP2                                  | Supported | Not Supported |
| Windows XP SP3 with DirectX<br>9.0c             | Supported | Not Supported |
| Windows Vista Business SP2 with<br>DirectX 10   | Supported | Supported     |
| Windows Vista Enterprise SP2<br>with DirectX 10 | Supported | Supported     |
| Windows Vista Ultimate SP2 with<br>DirectX 10   | Supported | Supported     |
| Windows 7.0 (Pro, Enterprise, or Ultimate)      | Supported | Supported     |

#### Table 10: Supported Microsoft version

| Component        | Version                               |  |
|------------------|---------------------------------------|--|
| OCS/Lync Version | Microsoft Lync 2010                   |  |
|                  | Microsoft Office Communicator 2007 R2 |  |

#### Table 11: Enterprise Voice feature comparison

| Feature                   | MOC | Lync |
|---------------------------|-----|------|
| Off Net (PSTN) Calling    | Y   | Y    |
| On Net Calling            | Y   | Y    |
| IP desk phone control     | Y   | Y    |
| Call hold                 | Y   | Y    |
| Call transfer             | Y   | Y    |
| Call forward              | Y   | Y    |
| Private line (Second DDI) | Ν   | Y    |

### Prerequisites and overview of Cisco UC Integration for Microsoft Office Communicator and Lync integration

The following steps describe how to deploy Cisco UC Integration for Microsoft Office Communicator/Lync

### **Before You Begin**

Before the Cisco UC Integration for Microsoft Office Communicator and Lync integration, complete the following prerequisites:

- Install Active Directory (AD).
- Create users inside AD.
- Activate Certificate Authority (CA) services on the same server.
- Install Microsoft OCS/Lync server.
- Install MOC/Lync clients on PC.
- Verify IM and Presence with native MOC/Lync client and voice with Cisco UC Integration for Microsoft Office Communicator/Lync.

The following link provides information about how to configure for Cisco UC Integration for Microsoft Office Communicator:

http://www.cisco.com/en/US/partner/docs/voice\_ip\_comm/cucimoc/7\_1/english/integrat/guide/config\_servers.html#wpxref91199

The following link provides information about how to configure servers for Cisco UC Integration for Microsoft Lync:

http://www.cisco.com/en/US/docs/voice\_ip\_comm/cucimoc/8\_5/english/release/cucimocReleaseNote.html

#### Procedure

- **Step 1** Configure Active Directory server and OCS/Lync server
- Step 2 Dial rules that are required for Cisco UC Integration for Microsoft Office Communicator/Lync. For more information, see Application Dial Rules and Directory Lookup Dial Rules, on page 10.
  - a) Application dial rules
  - b) Directory lookup dial rules
- **Step 3** Configure Cisco Unified CM server.
  - a) Cisco Unified CM client services framework device type.
  - b) Configure CUCM for LDAP integration with OCS/Lync server.
  - c) Enable LDAP authentication.
- Step 4 Create device and Directory Numbers for users. For more information, see Install Cisco UC Integration for Microsoft Office Communicator or Lync client, on page 11.
- Step 5 Add a user to the Standard CTI enabled user group (optional).For more information, see Enable CTI control of deskphone, on page 12.
- **Step 6** Make Cisco Unified CM dial rules accessible.

For more information, see Application Dial Rules and Directory Lookup Dial Rules, on page 10.

- a) Verify that dial rules are configured on Cisco Unified CM.
- b) Generate copies of the dial rules.
- c) Verify that copies of the dial rules were generated.
- d) Restart the TFTP service.
- e) Ensure Cisco UC integration for Microsoft Office Communicator clients are restarted.

### **Application Dial Rules and Directory Lookup Dial Rules**

Deployment of OCS or Lync for integration with HCS requires the user phone number that is stored in Active Directory to be in +E.164 format. The user phone number within HCS (Unified Communications Manager) is configured in a private number plan. This requires Application dial rules and Directory lookup dial rules to be configured in the Unified Communications Manager.

Application dial rules map numbers in the OCS address book to a number format that can be correctly dialed within the context of the Cisco Unified Communications Manager configuration; that is, application dial rules map +E.164 numbers to the private numbering plan.

Conceptual and task-based information on Application dial rules are available in the *Cisco Unified Communications Manager Administration Guide, Release 10.0(1)* at:

http://www.cisco.com/c/en/us/td/docs/voice\_ip\_comm/cucm/admin/10\_0\_1/ccmcfg/CUCM\_BK\_C95ABA82\_00\_admin-guide-100.html.

Directory lookup dial rules transform caller identification numbers into numbers that can be looked up in the directory; that is, to transform the private number into the +E.164 format number as stored in Active Directory, to identify the caller as a contact.

Conceptual and task-based information about Directory lookup dial rules is available in the *Cisco Unified Communications Manager Administration Guide, Release 9.1(1)* at

http://www.cisco.com/en/US/docs/voice\_ip\_comm/cucm/admin/9\_1\_1/ccmcfg/CUCM\_BK\_A34970C5\_00\_ admin-guide-91 chapter 011101.html.

For more details about the dial rules that are required for Cisco UC integration, see the Configuring Servers for Cisco UC Integration for Microsoft Lync available at

http://www.cisco.com/en/US/docs/voice\_ip\_comm/cucimoc/8\_5/english/installguide/config\_servers.html - wp1073533.

### **Microsoft Lync**

### **Add a Client Services Framework**

The following procedure applies for both CUCI-MOC and CUCI-Lync.

### Procedure

| Step 1 | Log in as the Location administrator.                               |
|--------|---------------------------------------------------------------------|
| Step 2 | Go to Subscriber Management > Subscriber and click Add.             |
| Step 3 | Add the end user and click Save.                                    |
| Step 4 | Select the added User ID and click + on the Phone ab.               |
| Step 5 | Select the product type as Cisco Unified Client Services Framework. |
| Step 6 | Enter the device name as the User ID.                               |
| Step 7 | Select the Directory Number and click Save.                         |

### Add and register Cisco UC Integration for Microsoft Office Communicator client

#### Procedure

| Step 1 | Login as Location Admin.                                            |
|--------|---------------------------------------------------------------------|
| Step 2 | Click Subscriber under Subscriber Management.                       |
| Step 3 | Click Add.                                                          |
| Step 4 | Add the End User, and then click Save.                              |
| Step 5 | Click on the add user ID and on the Phone tab, click +.             |
| Step 6 | Select the Product Type as Cisco Unified Client Services Framework. |
| Step 7 | Select the <b>Device Name</b> as the User ID.                       |
| Step 8 | Select the Directory Number, and then click Save.                   |

### Install Cisco UC Integration for Microsoft Office Communicator or Lync client

You must download the following files from http://www.cisco.com for installing the Cisco UC Integration for Microsoft Office Communicator/Lync client:

- Cisco UC Integration for Microsoft Office Communicator Administration Toolkit
- Cisco UC Integration for Microsoft Office Communicator Installers

#### **Configure Microsoft Office Communicator Administration Toolkit**

Before you install the client on the user's computer, you require the CSF client configuration file. You must update the configuration file to point to the TFTP servers. You can configure other optional elements if

required. The following link provides specific information to install the Cisco UC Integration for Microsoft Lync:

http://www.cisco.com/en/US/docs/voice\_ip\_comm/cucimoc/8\_5/english/installguide/deploying\_installation.html

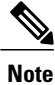

You require the CUCIMOC-SampleCUCSFAdminData.bat batch file to configure the CSF client for Lync.

#### **Configure Microsoft Office Communicator Installers**

You can deploy the Cisco UC Integration for Microsoft Office Communicator application by using one of the following mechanisms:

- AD Group Policy
- SMS/Altris push
- · Self-extracting executable and batch file or CUCIMOC ADM Template file
- Standalone Installation

### Installation example using executable file

The following steps describe the Cisco UC Integration for Microsoft Office Communicator/Lync installation process.

#### Procedure

| Step 1 | Double-click the installation executable file.                                                              |
|--------|----------------------------------------------------------------------------------------------------|
| Step 2 | In the Cisco UC Integration TM for Microsoft Office Communicator - InstallShield Wizard window, click Next. |
| Step 3 | Select I accept the terms in the license agreement, and click Next.                                         |
| Step 4 | Type a user name and organization and click Next.                                                           |
| Step 5 | Select Complete, and click Next.                                                                            |
| Step 6 | Click Install.                                                                                              |
| Step 7 | In the Windows Security window, click Install.                                                              |
| Step 8 | Click Finish.                                                                                               |

**Step 9** Click **Yes** to restart the computer and complete the installation.

### **Enable CTI control of deskphone**

You can enable this feature for new and existing users. When you enable the setting for a new user, the user is automatically added to the following three standard Computer Telephony Integration (CTI)-related permission groups:

- 1 Standard CTI Enabled
- 2 Standard CTI Allow Control of Phones supporting Connected Xfer and conf
- 3 Standard CTI Allow Control of Phones supporting Rollover Mode

Existing users have a default setting of True for this feature but are not added to the three standard CTI-related permission groups.

### Assign new user to Standard CTI User Group

### **Before You Begin**

Make sure that the user is associated with the relevant desk phone before you perform the following steps.

#### **Procedure**

- **Step 1** Select Location Administration > Users .
- **Step 2** Click Add. See the figure below.

| nu<br>ols                                                              | lφ                   |         |                         |                           | User                   | Manage           | ment       |                    |                                   | Quick Se          |
|------------------------------------------------------------------------|----------------------|---------|-------------------------|---------------------------|------------------------|------------------|------------|--------------------|-----------------------------------|-------------------|
| Tools Pr<br>HC                                                         | ovider<br>S_Provider |         | Reseller<br>R1          | Customer<br>HCS-Ent3      | Division<br>Division_1 | Locatio<br>E3C1L | n l<br>1 l | User<br>bvsm Voss  | Role<br>Internal System SuperUser |                   |
|                                                                        | Add Search           | by User | name 💌                  |                           | Max results 50         |                  | ſ          |                    |                                   | Search            |
| 5                                                                      | arch results:-       |         |                         |                           |                        |                  |            |                    |                                   |                   |
| ration Us                                                              | ername               | Name    | Associated [            | )evice(s):Extn            | Voicemail              | Conferencing     | Presence   | Extension Mobility | Single Number Reach               | Mobility Identity |
| aj                                                                     | i                    | nəg     | SEPA000000              | 15032:5032                | Add                    | Add              | Add        | Add                | NA                                | N/A               |
| ooards au                                                              | á                    | uń      | SEPA000000<br>SEP8478AC | 15001:5001<br>EDAF07:0000 | Add                    | Add              | Add        | Add                | NA                                | N/A               |
| roups kb                                                               | yalal                | byalal  | SEP001D458              | 95EA7:0001                | Add                    | Add              | Add        | Add                | NA                                | N/A               |
| Groups po                                                              | oiamba               | coiamba | SEPA00000               | 15033:5033                | Add                    | Add              | Add        | Add                | NA                                | N/A               |
| ers<br>Inventory<br>Registration<br>Management<br>Line Mgt.<br>Numbers |                      |         |                         |                           |                        |                  |            |                    |                                   |                   |

- Step 3 Fill in the relevant fields in this window and click Next.
- **Step 4** Check or uncheck the check box for **Standard CTI User Group** to assign or unassign the user to the Standard CTI User Group.
- **Step 5** Fill in the relevant fields in this window and click **Add**. See the figure below.

I

1

| Menu<br>Setup Tools                                     | Help                                             |                |                      | User N                | lanagement         |                   |                                   | Quick Search |
|---------------------------------------------------------|--------------------------------------------------|----------------|----------------------|-----------------------|--------------------|-------------------|-----------------------------------|--------------|
| Dial Plan Tools<br>Provider<br>Administration           | Provider<br>HCS_Provider                         | Reseller<br>R1 | Customer<br>HCS-Ent3 | Division<br>Divison_1 | Location<br>E3C1L1 | User<br>bvsm Voss | Role<br>Internal System SuperUser |              |
| Network<br>Resources<br>General Tools                   | Change Password                                  | Change Pilv    | I Extensi            | on Mobility Profile   | Presence           | Voicemail         | -                                 |              |
| General<br>Administration<br>Location<br>Administration | Conference<br>Details:-                          | Associate Dev  | rice U               | JC Central            |                    |                   |                                   |              |
| Switchboards     Telephony     Hunt Groups              | Usemame                                          |                |                      |                       | a)b)               | 1                 |                                   |              |
| Number Groups<br>Pickup Groups                          | Security profile                                 |                |                      |                       | None               | 1                 |                                   |              |
| Phone Inventory<br>Phone Registration                   | Tide                                             |                |                      |                       |                    |                   |                                   |              |
| Phone<br>Management<br>Analog Line Mgt                  | First name*<br>Middle name                       |                |                      |                       |                    |                   |                                   |              |
| Internal Numbers<br>External Numbers<br>Administration  | Lastname*                                        |                |                      |                       | nag                |                   |                                   |              |
| Tools<br>y Account                                      | Home telephone number<br>Mobile telephone number |                |                      |                       |                    |                   |                                   |              |
|                                                         | Contact telephone number                         |                |                      |                       | 803215032          |                   |                                   |              |
|                                                         | Alternative telephone numb                       | er             |                      |                       |                    |                   |                                   |              |
|                                                         | Email address                                    |                |                      |                       | ajbj@cisco.com     |                   |                                   |              |

Click the icon (highlighted below) to take control of your desk phone.

| Fature Tools                    |                                                                                                    |                                            |   |        |
|---------------------------------|----------------------------------------------------------------------------------------------------|--------------------------------------------|---|--------|
| Dial Dian Toole                 | Wec                                                                                                    |                                            |   |        |
| Dravidar<br>Dravidar            |                                                                                                    | waximum number or characters allowed : 200 |   |        |
| Administration                  | Welcone message                                                                                                    | di.                                        |   |        |
| Network                         |                                                                                                    | Maximum number of characters allowed : 200 |   |        |
| Resources                       | Extra 1                                                                                                    |                                            |   |        |
| General Tools                   |                                                                                                    |                                            |   |        |
| General                         | Extra 2                                                                                                    |                                            |   |        |
| Administration                  | Extra 3                                                                                                    |                                            |   |        |
| Administration                  |                                                                                                    |                                            |   |        |
| Switchboards                    | Extra 4                                                                                                    |                                            |   |        |
| Telephony                       | Detartment                                                                                                    |                                            |   |        |
| Hunt Groups                     |                                                                                                    |                                            |   |        |
| Rumber Groups     Pickup Groups | Department code                                                                                                    |                                            |   |        |
| End Users                       | Ev Aradisou                                                                                                    | r                                          |   |        |
| Phone Inventory                 | C. Or County                                                                                                    | U                                          |   |        |
| Phone Registration              | Override Language                                                                                                    | None                                       |   |        |
| Nanagement                      | and the second second se |                                            |   |        |
| Analog Line Ngt.                | Feature group'                                                                                                    | ALL                                        |   |        |
| Internal Numbers                | Access profile'                                                                                                    | Defaut -                                   |   |        |
| External Numbers                |                                                                                                    |                                            | 4 |        |
| Tools                           | Directory Partition                                                                                                    | Defaut (None) 💌                            |   |        |
| My Account                      | Fashira disnisy naliny                                                                                                    | defeats .                                  |   |        |
|                                 | · · · · · · · · · · · · · · · · · · ·                                                                                                    |                                            |   |        |
|                                 | Account number to use in external accounting system                                                                                                    |                                            |   |        |
|                                 | Direct Cradentals                                                                                                    |                                            |   |        |
|                                 | Ugest Creventials                                                                                                    |                                            |   |        |
|                                 | Confirm Digest Credentials                                                                                                    |                                            |   |        |
|                                 | IDDRY Settings-                                                                                                    |                                            |   |        |
|                                 | a ruk ostanga-                                                                                                    |                                            |   |        |
|                                 | Service Profile                                                                                                    | None 💌                                     |   |        |
|                                 | Allow Costrol of Device from CD                                                                                                    | U U                                        |   |        |
|                                 |                                                                                                    |                                            |   |        |
| neipindex                       | *Mandatory                                                                                                    |                                            |   |        |
| About                           | * Mandatory when voicemail or conference is used.                                                                                                    |                                            |   |        |
| Longet                          | Wodfy                                                                                                    |                                            |   | Delete |
| - and the second                | a contraction of the second second second second second second second second second second second second second                                                                                                    |                                            |   | 342    |
|                                 | Return to Manage Users                                                                                                    |                                            |   | 505    |
|                                 |                                                                                                    |                                            |   | 3      |

# SIP device authentication for Cisco UC Integration for Microsoft Office Communicator

The following table provides a feature comparison between Cisco Unified Communications Manager and Cisco Hosted Collaboration Solution.

|                                  | Cisco Unified Communications<br>Manager | Cisco Hosted Collaboration<br>Solution |
|----------------------------------|-----------------------------------------|----------------------------------------|
| Device Authentication/Encryption | Yes                                     |                                        |
| Signaling Authentication (phone) | Yes                                     | No                                     |
| Signaling Encryption (phone)     | Yes                                     | No                                     |
| Signaling Encryption (gateway)   | Yes                                     | No                                     |
| Media Encryption SRTP (phone)    | Yes                                     | No                                     |

Cisco Hosted Collaboration Solution, Release 10.1(1) Integration with Cisco Collaboration Client Applications

|                                                          | Cisco Unified Communications<br>Manager | Cisco Hosted Collaboration<br>Solution |
|----------------------------------------------------------|-----------------------------------------|----------------------------------------|
| Media Encryption SRTP (gateway)                          | Yes                                     | No                                     |
| Visual Indication of Device<br>Authentication/Encryption | Yes                                     | No                                     |
| SIP based Authentication                                 | Yes                                     | Yes (Manual configuration required)    |

As per the Cisco Hosted Collaboration Solution service description document, you must provision any SIP-based authentication manually on the Cisco Unified Communications Manager. The Cisco Unified Communications Domain Manager server does not provision this feature.

There are two configuration stages in the provisioning phase.

- **1** Stage 1: Add new phone security profile, on page 16
- 2 Stage 2: Assign profile to client, on page 17

### Stage 1: Add new phone security profile

#### Procedure

- Step 1 Navigate to System > Security Profiles > Phone Security Profile.
- Step 2 Click Find.
- Step 3 Click Cisco Unified Client Services Framework Standard SIP Secure.
- Step 4 Click Copy.
- **Step 5** Configure the following Security Profile details:
  - Name: SecurityProfileName, for example, Cisco Unified Client Services Framework Standard SIP Secure.
  - Description: SecurityProfileDescription, for example, Cisco Unified Client Services Framework - Standard SIP Secure.

- **Step 6** Configure the following Security Preferences:
  - Device Security Mode: Set this option to Authenticated.
  - Transport Type: This option is automatically set to TLS.
  - TFTP Encrypted Config Box: Leave this check box unchecked.
  - Authentication Mode: Depending on the requirements, set this to one of the following:
    - By Authentication String
    - By Null String

- By Existing Certificate (Precedence to LSC)
- By Existing Certificate (Precedence to MIC)
- Key Size (bits): 1024
- SIP Phone Port: 5060

Step 7 Click Save.

### Stage 2: Assign profile to client

#### **Procedure**

- **Step 1** Navigate to **Device** > **Phone**.
- Step 2 Click Find
- **Step 3** Click the Cisco UC Integration for Microsoft Office Communicator client that you want to configure.
- **Step 4** Click the Device Security Profile parameter.
- Step 5 Select the Cisco Unified Client Services Framework Standard SIP Secure parameter that you configured in Stage 1: Add new phone security profile, on page 16.
- Step 6 Click Save.

- Step 7 Click Apply Config.
  - Note In HCS, the enterprise parameter Cluster security mode is 0.

This parameter indicates the security mode of the cluster. A value of 0 indicates Nonsecure (phones register in nonsecure mode [no security]); a value of 1 indicates Mixed (the cluster allows the registration of both secure and nonsecure devices).

The default value is 0.

Stage 2: Assign profile to client

I